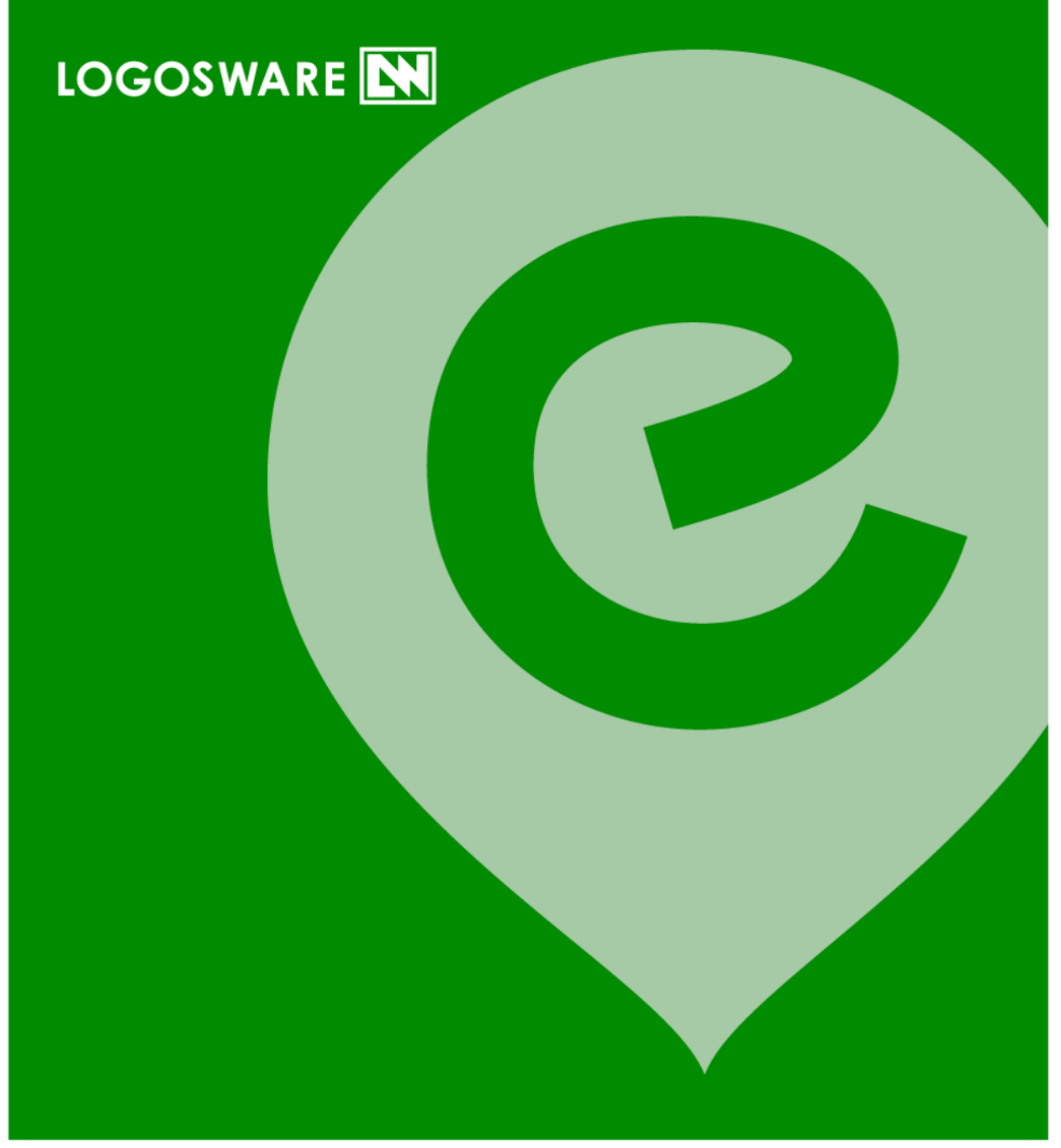

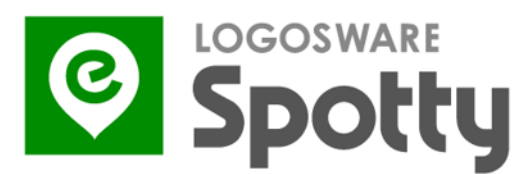

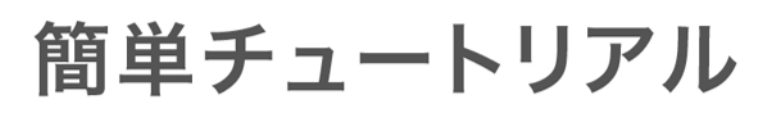

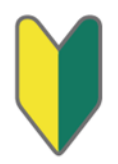

17製-SP020650-01 第1版:2017年8月28日 製品バージョン:2.0.0以降

## はじめに

このたびはLOGOSWARE Spotty(以降、Spotty)をご利用いただき、誠にありがとうございます。 本書は「約10分」の操作を通して、Spottyの一覧の流れを体験するためのチュートリアルです。

一連の流れ

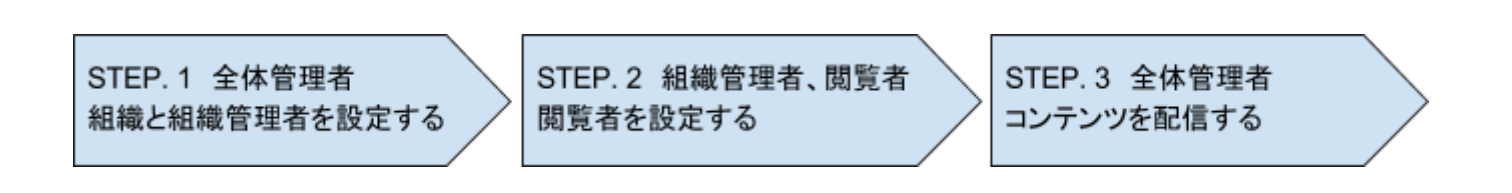

## STEP.1 組織と組織管理者を設定する(全体管理者)

- 1. 全体管理者は全体管理者用のSpottyにログインします。
  - URLの例
    - <u>https://admin.お客様指定のドメイン.spotty.jpn.com/#/login</u>
- 2. 画面上部の [組織] をクリックします。

|       | ■コンテンツー覧 2.     |
|-------|-----------------|
| ニ 組織  |                 |
| ▶ 組織図 |                 |
|       | Logosware 2 2 3 |
|       |                 |

- 3. [ 犩 ] アイコンをクリックします。
- 4. [追加] ボタンをクリックし、組織名を入力して[保存] ボタンをクリックします。
- 5. 追加した組織の [ 🚢 ] アイコンをクリックします。

6. [新規登録] ボタンをクリックし、各項目に情報を入力して [登録] ボタンをクリックします。

7. 画面右上の [ログアウト] をクリックし、ログアウトします。

## STEP.2 閲覧者を設定する(組織管理者、閲覧者)

#### STEP. 2-1 認証コードを表示する(組織管理者)

- 1. 組織管理者は組織管理者用のSpottyにログインします。
  - URLの例
    - o <u>https://manager.お客様指定のドメイン.spotty.jpn.com/#/login</u>
  - STEP1で全体管理者が作成したログイン情報でログインします。
- 2. 画面上部の [閲覧者] をクリックします。
- 3. [認証コードを表示]をクリックします。

| <b></b> * | 8務部              |            |    |
|-----------|------------------|------------|----|
| 一定の       | □覧者 2.           |            |    |
|           |                  |            |    |
|           |                  | ҈◯認証コードを表示 | 3. |
|           |                  |            |    |
|           | ■承認待ち(0)         |            |    |
|           | <b>自</b> 登録済み(0) |            |    |
|           |                  |            |    |

#### STEP. 2-2 管理者に利用申請する(閲覧者)

1. 閲覧者は、Apple App StoreまたはGoogle Play Storeから、モバイルアプリをインストールします。

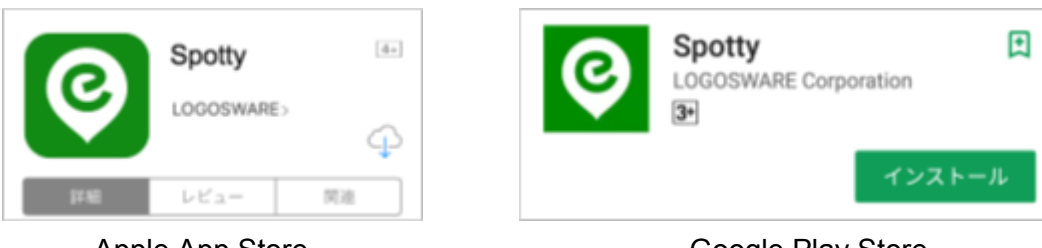

Apple App Store

**Google Play Store** 

- 2. インストールしたアプリを起動します。
  - iOSの場合は [プッシュ通知を送信します。よろしいですか?]を [OK] にします。
- 3. 登録する氏名を入力します。
- 4. [認証コードをスキャン]をタップし、STEP.2-1で組織管理者が表示した認証コードを、起動した カメラで読み取ります。
  - iOSの場合は [カメラへのアクセスを求めています] をOKにします。
- 5. [管理者に利用申請]をタップします。

| 利用申請                 |  |  |  |
|----------------------|--|--|--|
|                      |  |  |  |
|                      |  |  |  |
| 山田 次郎 3.             |  |  |  |
| aHR0cHM6Ly9xOW01ZXU0 |  |  |  |
| ◎ 認証コードをスキャン         |  |  |  |
| 4.                   |  |  |  |
| (山)管理者に利用申請          |  |  |  |
| 5.                   |  |  |  |

#### STEP. 2-3 申請を承認する(組織管理者)

- 1. 組織管理者は、認証コードを表示している画面左上の [戻る] をクリックします。
- STEP2-2.で行った閲覧者の申請が、 [承認待ち] に表示されていることを確認します。
   表示されていない場合はブラウザをリロードしてください。
- 3. [承認]をクリックし、表示されたダイアログの [承認]をクリックします。

| ■ 総務部                             |           |           |  |  |
|-----------------------------------|-----------|-----------|--|--|
| =~ <u>≛</u> **<br>配信中 閲覧者         |           |           |  |  |
|                                   |           |           |  |  |
|                                   | ◙認証コードを表示 |           |  |  |
| ■承認待ち(1)                          |           |           |  |  |
| +● 山田 次郎<br>由団日: 2017/08/04 19:43 | 2.        | 3. ➡₩ ⊘#下 |  |  |
|                                   | J         |           |  |  |
| 自登録済み(0)                          |           |           |  |  |

#### STEP. 2-4 利用を開始承認する(閲覧者)

1. 閲覧者は、アプリの画面が切り替わるので、 [利用開始] をタップします。

# STEP.3 コンテンツを配信する(全体管理者)

- 1. 全体管理者はSTEP1と同様に全体管理者用のSpottyにログインします。
- 2. 画面上部の [コンテンツー覧] をクリックします。
- 3. [PDFアップロード]をクリックし、閲覧者に配信するPDFをアップロードします。

| Spotty       | ■ コンテンツ一覧 | 2. | ■相戦 |         | セッション 残り 60 分 | 💄 kog | osware | <b>G</b> • 0%) | アウト |
|--------------|-----------|----|-----|---------|---------------|-------|--------|----------------|-----|
| ■ コンテンツ一覧    |           |    |     |         |               |       |        |                |     |
| PDF7770-K 3. |           |    |     |         |               |       | アップロー  | -ド日時 、         | ł   |
| ▶ 配信準備中 0    |           |    |     |         |               |       |        |                |     |
| ▶配信中 0       |           |    |     | 何もありません |               |       |        |                |     |

アップロードしたコンテンツの [配信する] をクリックし、表示されたダイアログの [配信] をクリックします。

| ≡ コンテンツ一覧  |                                                    |
|------------|----------------------------------------------------|
| PDF7 770-K | アップロード日時 🕹                                         |
| ✔ 配信準備中 1  | ソーシャルメディア利用管理規程 🧕                                  |
| ▶ 配信中 0    | - 開始メッセージ:内容を確認して √ボタンを押してください 🖌 編集                |
| ● 配信終了 12  | 4.<br>■ プレビュー →配信する ■ 削除 アップロード日時 2017/08/08 16:02 |
|            |                                                    |

- 5. [配信中]をクリックし、配信したコンテンツが一覧に表示されていることを確認します。
- 6. 各コンテンツの [確認状況] をクリックすると、組織別の確認状況が表示されます。

| ■ コンテンツ一覧                                                                                       |                |
|-------------------------------------------------------------------------------------------------|----------------|
| PDF7 7 7 11 - K                                                                                 | 配信期間 ↓ 更新 C    |
| ・ 配信準備中 ・ ・ ・ ・ ・ ・ ・ ・ ・ ・ ・ ・ ・ ・ ・ ・ ・ ・ ・                                                   | 6.<br>~確跟状況 0% |
| <ul> <li>● 配信終了</li> <li>12</li> <li>● 配信を終了する</li> <li>配信期間 2017/08/04 ~ 2017/08/11</li> </ul> |                |

以上でチュートリアルは全て終了です。お疲れ様でした。

## お問い合せ

### お問い合わせ窓口

製品に関してご不明な点などございましたら、お気軽にお問い合わせください。

製品名: LOGOWSWARE SpottyMaker

URL : https://spotty.logosware.com/

E-mail : support@logosware.com

TEL : 03-5818-8011

受付時間: 10:00~18:00 (土日、祝祭日は除く)

ロゴスウェア株式会社 <u>http://www.logosware.com</u> 【東京オフィス】〒110-0016 東京都台東区台東4-13-21 TOWA SKY BLDG3F

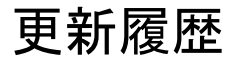

Spotty自体の更新履歴は、リリースノートをご覧下さい。 <u>https://spotty.logosware.com/wp-content/uploads/17-SP990651.pdf</u> マニュアルの改版履歴は以下の通りです。

| 第1版 | 2017年8月28日        | I |
|-----|-------------------|---|
|     | Spotty 2.0.0のリリース |   |